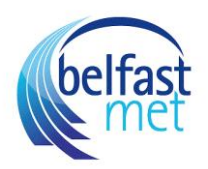

## How to Access Canvas from the Belfast Met SharePoint Intranet Site

1) Use this URL to locate the Belfast Met Intranet site\_ https://belfastmetuat.sharepoint.com/sites/StaffIntranet/Pages/home.aspx#

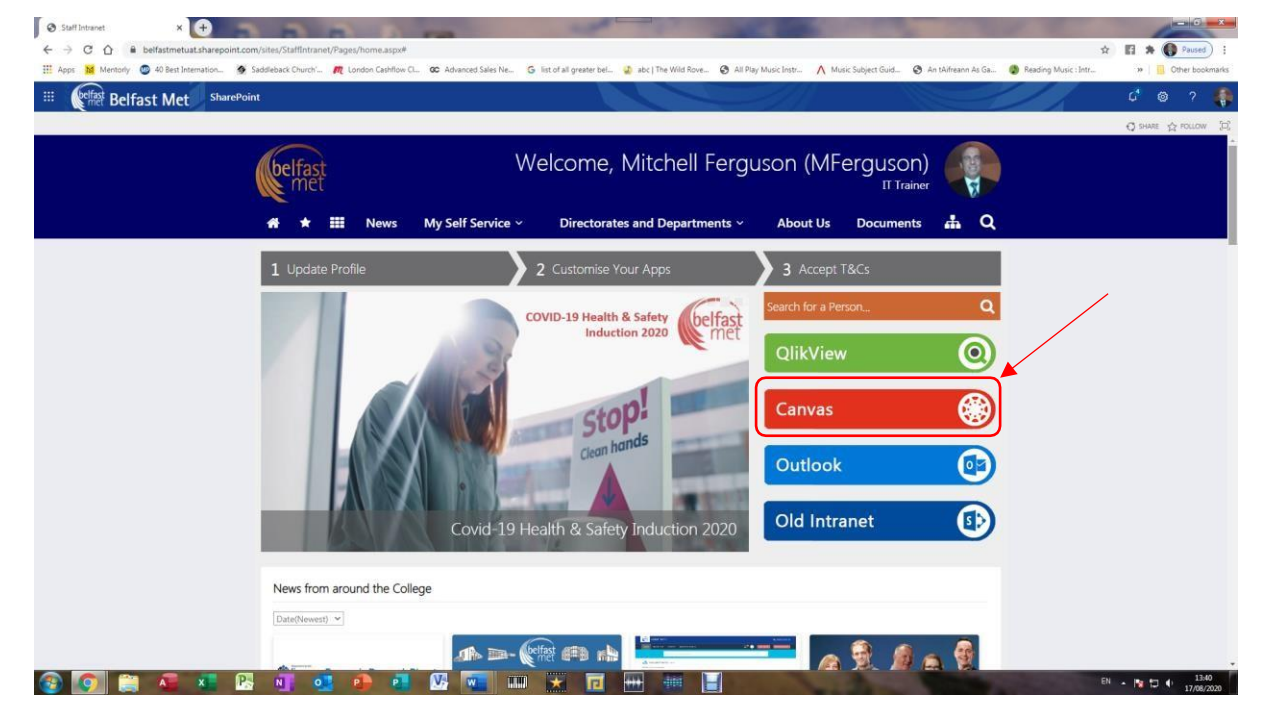

2) After choosing the Canvas Red Link to the Right of the middle of the page, it will bring you to <u>https://belfastmet.instructure.com/</u>

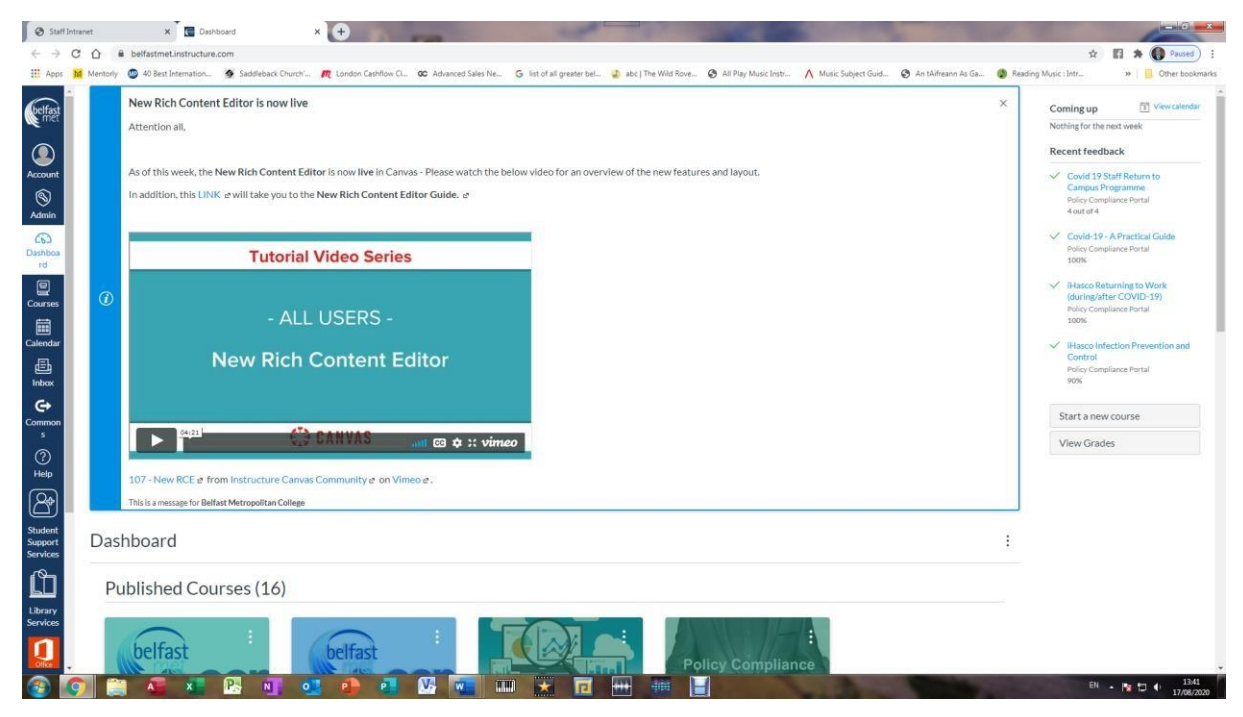

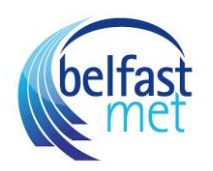

3) Choose your course card from the choices offered (if you don't see yours, ring TEL)

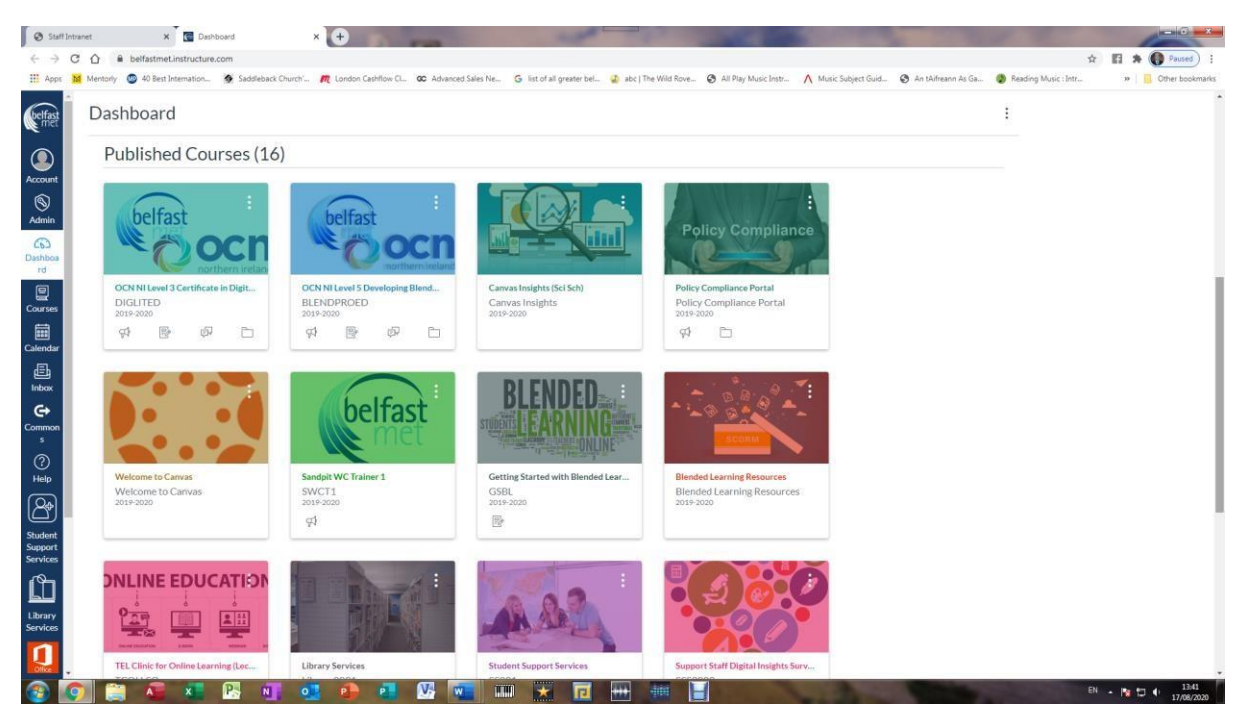

4) Enter into your course and begin editing

| -> C () = beifastmet.instr      | Jacture.com/courses/2540                                                                                                    | TT EI TA Vaused                |
|---------------------------------|----------------------------------------------------------------------------------------------------|--------------------------------|
| kpps 🙍 Mentony 🥶 40 Best Intern | ton. 👰 Sladdeback Churdh". 🥂 Lordon Cladtfor CL. 📽 Advanced Sales Ne Grist of all greater bel 🥥 acc   The Weld Rove Grist Play Music Instr A Music Subject Guid 🧐 An Adreann As Ga 👹 Reading                                                                                                    | g Music : Intr 🤉 🔛 Other bookm |
|                                 |                                                                                                    | K                              |
| 2019-2020                       | Recent announcements                                                                                                    | Import Existing Content        |
| Announcements                   | Welcome to Digital Communication, Collaboration and Participation at Belfast Met                                                                                                    | Import from Commons            |
| In Syllabus                     | Welcome to Digital Communication, Collaboration and Participation at Belfast Met This Digital Communication unit will enable the le 1 Apr 2020 at 9:00                                                                                                    | Choose home page               |
| Modules<br>Parer                | Online Faculty Support                                                                                                    | View Course Stream             |
| Assignments                     | We are here to help ensure your success teaching online. We recognise the importance of providing our faculty with essential training We are here to help ensure your success teaching online. We recognise the importance of providing our faculty with essential training 1 Apr 2020 at 900                 | 91 New announcement            |
| Quizzes                         | OCN NI Level 3 Certificate in Digital Skills for Educators                                                                                                    | 版 New Analytics                |
| dar<br>Conferences              |                                                                                                    | Q View Course Notifications    |
| Chat                            | YANK F                                                                                                    | Coming up                      |
| Discussions<br>Elles            | Thefat Examples 00                                                                                                    | Nothing for the next week      |
| Class Notebook                  | mile Criter Concernation Date   Empowering Propio                                                                                                    |                                |
| Office 365                      |                                                                                                    |                                |
| Outcomes                        |                                                                                                    |                                |
| t Grades                        |                                                                                                    |                                |
| SCORM                           |                                                                                                    |                                |
| Accessibility Report            | Good morning and welcome to your course!                                                                                                    |                                |
| Rubrics                         | The purpose of this qualification and certification is to further college learners in demonstrating understanding of and competency in digital literacy<br>skills. The course consists of three learning modules: digital communication, collaboration and participation skills and looks at the way in which |                                |
| Settings                        | teachers interact with students and other teachers in FE courses. It focuses on how teachers digitally work with people, participate and connect                                                                                                    |                                |